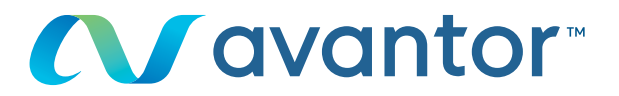

# Anfordern eines Angebots via OCI

Ihre Webseite für VWR Online-Einkäufe **Besuchen Sie www.vwr.com** 

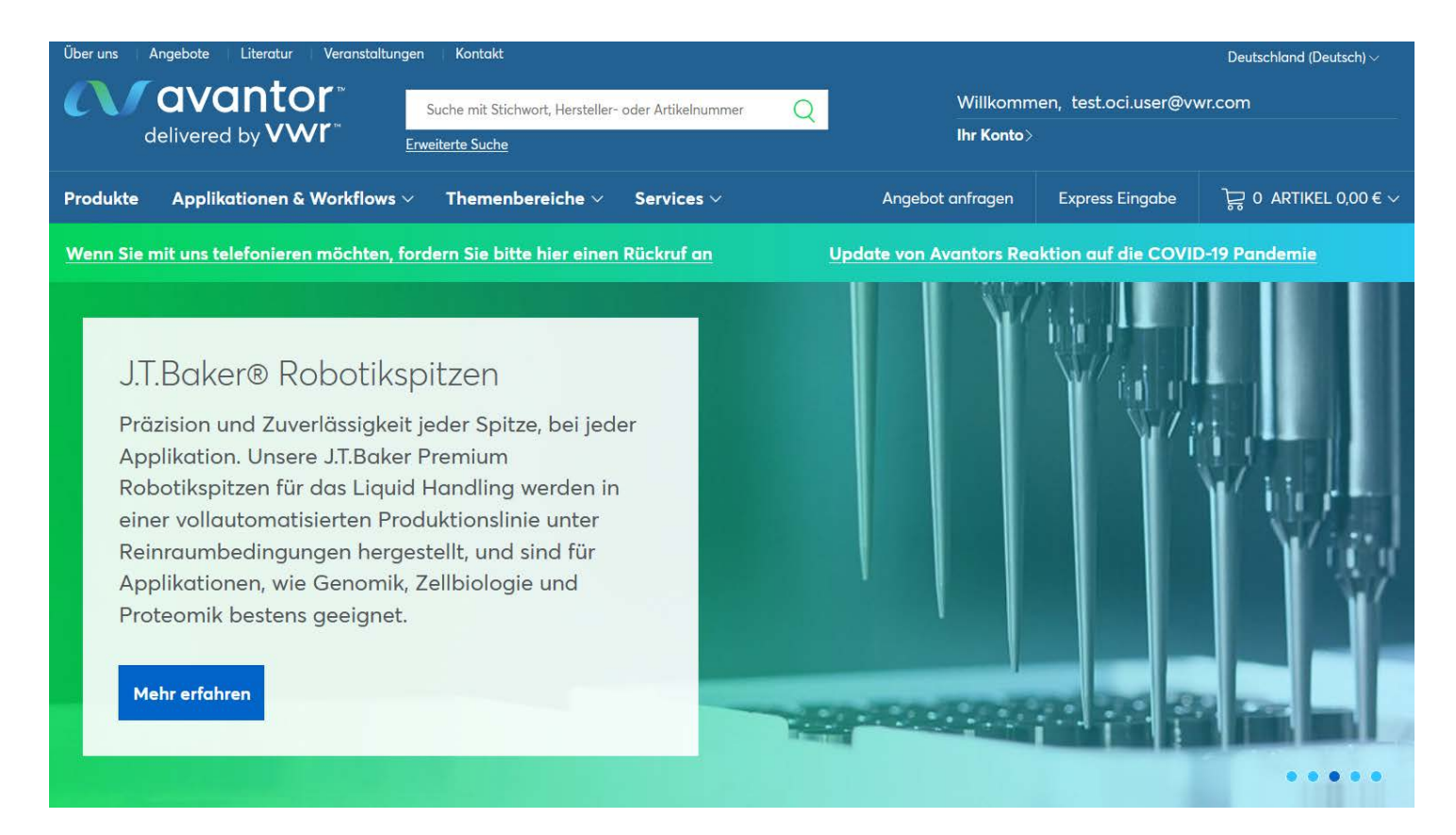

Sie nutzen einen OCI/Punchout mit VWR? Sie benötigen ein Angebot und möchten dieses auch direkt auf elektronischem Weg bestellen? Loggen Sie sich wie gewohnt in Ihrem Bestellsystem ein und rufen Sie den VWR OCI/Punchout auf. Wir zeigen Ihnen, wie Sie Ihr Angebot online anfordern und bestellen können...

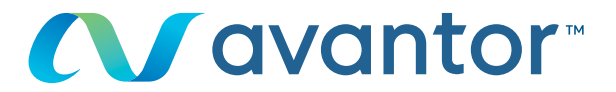

1 Loggen Sie sich wie gewohnt über Ihr Bestellsystem ein und rufen Sie den VWR OCI/Punchout auf. Sie gelangen auf unsere Startseite:

| Über uns Angebote Literatur Veranstaltur               | ngen Kontakt                                                                   |                                |                      | Deutschland (Deutsch) $\vee$         |
|--------------------------------------------------------|--------------------------------------------------------------------------------|--------------------------------|----------------------|--------------------------------------|
| delivered by VWI <sup>**</sup>                         | Suche mit Stichwort, Hersteller- oder Artikelnummer<br><u>Erweiterte Suche</u> | Q Willkomm<br>Ihr Konto>       | en, test.oci.user@vv | vr.com                               |
| Produkte Applikationen & Workflows                     | ✓ Themenbereiche ✓ Services ✓                                                  | Angebot anfragen               | Express Eingabe      | ~~~~~~~~~~~~~~~~~~~~~~~~~~~~~~~~~~~~ |
| Wenn Sie mit uns telefonieren möchten,                 | fordern Sie bitte hier einen Rückruf an                                        | Update von Avantors Rea        | ktion auf die COVII  | 0-19 Pandemie                        |
| Home > Ihr Konto                                       |                                                                                |                                |                      | 🔓 Drucken 🛛 🖒 Teilen                 |
| Ihr Konto                                              | Herzlich Willkommen                                                            |                                |                      |                                      |
| Meine Startseite<br>Auftragsverfolgung                 | nächstes Lieferdatum<br>Zurzeit keine Angaben                                  | Ihre Aufträ<br>Auftragsvert    | ige<br>folgung       |                                      |
| Meine Angebote<br>Angebot anfragen<br>Angebot anzeigen | Tools: Express Eingabe   Einkaufslisten  <br>Anfragen                          | Kundenspezifische Artikelliste | Meine Top-Artike     | el   Nicht-Katalog-                  |

2

Suchen Sie die gewünschten Artikel über unsere Suchfunktion und legen Sie die Artikel in den Warenkorb. Rufen Sie den Warenkorb auf und drücken Sie anschließend "Angebot anfragen"

| Home > Warenkorb                                                          |               |                         |          |          |         |                        | 🕞 Dru        | ucken 🔗       | Teilen |
|---------------------------------------------------------------------------|---------------|-------------------------|----------|----------|---------|------------------------|--------------|---------------|--------|
| Warenkorb                                                                 |               |                         |          |          |         |                        |              |               |        |
| <ul> <li>✿ Warenkorb Einstellungen</li> <li>☑ Angebot anfragen</li> </ul> |               |                         |          |          |         | Zwischens<br>Warenkorl | umme<br>b    | 805,0         | 0€     |
| E Speichern als Einkaufsliste                                             |               |                         |          |          |         | Versandka              | osten        | 0,0           | 0€     |
|                                                                           |               |                         |          |          |         | Gefahrgut              | zuschlag     | 0,0           | 0€     |
|                                                                           |               |                         |          |          |         | Estimated              | Special Serv | ices 0,0      | 0€     |
|                                                                           |               |                         |          |          |         | Summe Zu               | uschläge     | 0,0           | 0€     |
|                                                                           |               |                         |          |          |         | Sonderab               | schläge      | 16,1          | 0€     |
|                                                                           |               |                         |          |          |         | Mehrwerts              | teuer        | 149,8         | 9€     |
|                                                                           |               |                         |          |          |         | Summe                  |              | 938,7         | 9€     |
|                                                                           |               |                         |          |          |         |                        |              |               |        |
| Erweitert   Kompakt                                                       |               | [                       | Warenkor | b leeren | Aktuali | sieren V               | Veiter zur B | estellübersio | :ht    |
| Standardartikel                                                           |               |                         |          |          |         |                        |              |               |        |
| Bezeichnung                                                               | Artikelnummer | Lager                   | Einheit  | Menge    |         | Listenpreis            | Ihr Preis    | Gesamtpreis   | ;      |
| V WAAGE PR1602, 1600G X 0.01G, INT. CAL. 1 * 1 ST                         | 611-4970      | Unbestätigte Lieferzeit | 1*1ST    | - 1      | +       | 805,00 €               | 805,00 €     | 805,00 €      | Û      |

Zwischensumme Warenkorb 805,00 €

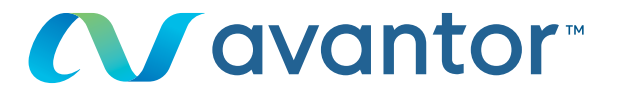

Bitte ändern Sie die eventuell vorgegebene E-Mail-Adresse durch die E-Mail-Adresse ab, an welche wir Ihr Angebot senden sollen. Tragen Sie bei Bedarf Ihre persönliche Referenznummer ein oder teilen Sie uns weitere Informationen über das Kommentarfeld mit.

Drücken Sie im Anschluss auf "Angebot anfordern"

3

| Home → Angebot anfordern                            |                                                                                                    |                                                    |                  |                              | E Drucken | <i>┟</i> े Teilen |
|-----------------------------------------------------|----------------------------------------------------------------------------------------------------|----------------------------------------------------|------------------|------------------------------|-----------|-------------------|
| Ihr Konto                                           | Angebot anfordern                                                                                                    |                                                    |                  |                              |           |                   |
| Meine Startseite                                    |                                                                                                    |                                                    |                  |                              |           |                   |
| Auftragsverfolgung                                  | Quote Information                                                                                                    |                                                    |                  |                              |           |                   |
| Meine Angebote                                      | Mak Annak startummer DO010121                                                                                                    | Managan                                            |                  |                              |           |                   |
| Angebot anfragen                                    | Web-Angebotsnummer: RQ810131                                                                                                    | 490/1690 Test                                      | etrasso 123 Tost | stadt 00000                  |           | ×                 |
| Angebot anzeigen                                    | Bitte tragen Sie hier die E-Mail-                                                                                                    | 49041090 1636                                      | Strusse 120 1630 |                              |           |                   |
| Nicht-Katalog-Anfragen                              | gesendet werden soll:*                                                                                                    | Shipping Addres                                    | ŝS               |                              |           |                   |
| Bestellerinnerungen                                 | test.oci.user@vwr.com                                                                                                    | Teststadt                                          |                  |                              |           |                   |
| Einkaufslisten                                      | Ihre Referenznummer                                                                                                    | 00000                                              |                  |                              |           |                   |
| Persönliche Einkaufslisten                          |                                                                                                    |                                                    |                  |                              |           |                   |
| Organisations-Einkaufsliste                         | A - ach stele menentare                                                                                                    |                                                    |                  |                              |           |                   |
| Meine Top-Artikel                                   | Angebotskommentare                                                                                                    |                                                    |                  |                              |           |                   |
| Kundenspezifische Artikelliste                      |                                                                                                    |                                                    |                  |                              |           |                   |
| Mein Profil                                         |                                                                                                    |                                                    |                  |                              |           |                   |
| Profileinstellungen<br>Meine Organisationen         | Elemente in Ihrem Angebot                                                                                                    |                                                    |                  |                              |           |                   |
| Versandoptionen                                     | + Bezelchnung Artikel Einh.                                                                                                    | Listenpreis Einhe                                  | eltspreis Gesami | Wunsch<br>tpreis Brain Menge | •         |                   |
| Rechnungsoptionen                                   |                                                                                                    |                                                    |                  | Preis                        |           |                   |
| Bestell-Optionen<br>Positionsebene<br>Auftragsebene | WAAGE PR1602,<br>1600G X 0.01G, 611-4970 ST<br>INT. CAL 1*1 ST                                                                                                    | 805,00 € 805,0                                     | 00€ 805,00 9     | € _ 1                        |           | • 0               |
|                                                     | Element zu Ihrem Angebot hinzuzuf                                                                                                    | ügen                                               |                  |                              |           |                   |
|                                                     | Artikelnummer eingeben (VWR, Hersteller,                                                                                                    | Drittanbieter)<br>Hinzufügen                       | Schlüsselwor     | tsuche                       |           |                   |
|                                                     | Produkte aus Datei hochladen                                                                                                    |                                                    | Angebot se       | nden                         |           |                   |
|                                                     | Laden Sie ein Angebot hoch, indem Sie e<br>kommagetrennte Datei (CSV-Datei) ausw<br>Sie Folgendes herunter: Vorlage oder ge<br>Produkte für Angebotshilfe hochladen .<br>Durchsuchen Keine Datei ausgewählt. | ine<br>rählen. Laden<br>≥lesen werden<br>Hochladen | Kopie anhän      | ıgen an:                     |           |                   |
|                                                     |                                                                                                    |                                                    | Abbrechen        | Entwurf speichern            | Angebot a | nfordern          |

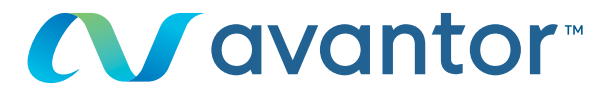

Nach Bearbeitung des Angebots durch unsere Angebotsabteilung, senden wir Ihnen das Angebot per E-Mail inkl. PDF an die von Ihnen bei der Anforderung eingetragene E-Mail-Adresse. Parallel laden wir das Angebot in Ihren VWR OCI/Punchout unter "Meine Angebote"

| Ihr Kor | nto |
|---------|-----|
|---------|-----|

4

Meine Startseite

Auftragsverfolgung

# Meine Angebote Angebot anfragen

Angebot anzeigen Nicht-Katalog-Anfragen Bestellerinnerungen Einkaufslisten Persönliche Einkaufslisten

Organisations-Einkaufsliste

Meine Top-Artikel

Kundenspezifische Artikelliste Mein Profil

Persönliche Informationen

Profileinstellungen Meine Organisationen

Versandoptionen

Rechnungsoptionen

Bestell-Optionen

Positionsebene

Auftragsebene

### Angebotsanfrage eingereicht

#### Ihre Web-Angebotsnummer ist : RQ810406.

Ihre Anfrage wurde erfolgreich übermittelt. Den Status Ihrer Anfrage finden Sie unter Angebotstool (Angebotstool) oder Angebot anfragen (Neues Angebot anfordern).

|                                       |                                    |          | Tes<br>Tes<br>000 | tstrasse 123<br>tstadt<br>000 |               |             |                 |     |
|---------------------------------------|------------------------------------|----------|-------------------|-------------------------------|---------------|-------------|-----------------|-----|
| Elemente in Ihren<br>Bezeichnung      | n Angebot                          | Artikel  | Einh.             | Listenpreis                   | Einheitspreis | Preis       | Wunsch<br>Preis | Men |
| WAAGE PR1602, 1600                    | )G X 0.01G, INT. CAL. 1 * 1 ST     | 611-4970 | 1*1<br>ST         | 805,00 €                      | 805,00 €      | 805,00<br>€ | 0,00 €          | 1   |
| Planlleferzeit:<br>Externe<br>Meldung | Unbestätigte Lieferzeit: 6<br>Tage |          |                   |                               |               |             |                 |     |

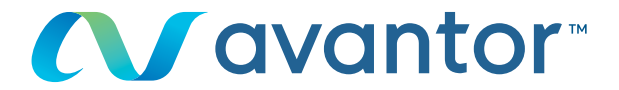

Nachdem Sie das Angebot per E-Mail erhalten haben, steht Ihnen das Angebot auch zur Bestellung über den VWR OCI/Punchout zur Verfügung. Um das Angebot zu bestellen, loggen Sie sich wie gewohnt über Ihr Bestellsystem ein und rufen Sie den VWR OCI/ Punchout auf. Sie gelangen auf die Startseite.

## Wählen Sie im Menü "Ihr Konto" den Punkt "Meine Angebote" aus

5

| Home > Angebotstool                              |                                                                                                    |                       |                           |                         |                | 🕞 Dru                  | cken 🖒 Teilen       |
|--------------------------------------------------|----------------------------------------------------------------------------------------------------|-----------------------|---------------------------|-------------------------|----------------|------------------------|---------------------|
| Ihr Konto                                        | Angebo                                                                                                    | otstool               |                           |                         |                |                        |                     |
| Meine Startseite                                 |                                                                                                    |                       |                           |                         |                |                        |                     |
| Auftragsverfolgung                               | - Wählen Sie I                                                                                                    | hre Organisation -    | ✓ Angebots                | -Nr. oder Web-Angebo    | ts-Nr. oder Ih | Artikel                | Q                   |
| Meine Angebote                                   | Suche eingrenzen durch                                                                                                    |                       |                           |                         |                |                        |                     |
| Angebot anfragen                                 | 1 Woo                                                                                                    | he                    | 30 Tage                   | 60 Tage                 | 90 Tag         | je Al                  | le anzeigen*        |
| Angebot anzelgen<br>Nicht-Katalog-Anfragen       | werden angezeigt 6 von 6 Angebote. Sie können alle Spalten sortieren, indem Sie mit einem Doppelklick auf die<br>Kopfzeile klicken. |                       |                           |                         |                |                        |                     |
| Bestellerinnerungen<br>Einkaufslisten            | Erhältli                                                                                                    | ch Entwurf            | Angeforde                 | rt Abgelau              | en             |                        |                     |
| Persönliche Einkaufslisten                       | Eule Mitchelle                                                                                                    |                       |                           |                         |                |                        |                     |
| Organisations-Einkaufsliste                      | Ernaltlich                                                                                                    | 1                     |                           |                         |                |                        |                     |
| Meine Top-Artikel                                | Angebots-<br>Nr. 11                                                                                                    | Datum<br>anaeaeben 11 | Ihre<br>Referenznummer 14 | Web-Angebots-<br>Nr. 11 | Ablaufdatum 11 | Gesamtes<br>Anaebot 11 | Maßnahmen           |
| Kundenspezifische Artikelliste                   |                                                                                                    |                       |                           |                         |                |                        |                     |
| Mein Profil                                      | <u>4906671904</u>                                                                                                    | 07/10/2021            | Frau Edith Schilling      |                         | 07/11/2021     | 519,84 €               | ln den<br>Warenkorb |
| Persönliche Informationen<br>Profileinstellungen | <u>4906671187</u>                                                                                                    | 06/10/2021            | CM 5310                   |                         | 31/12/2021     | 325,80 €               | In den<br>Warenkorb |
| Meine Organisationen                             | <u>4906667137</u>                                                                                                    | 22/09/2021            | RAL-Karten                |                         | 22/10/2021     | 832,50 €               | In den<br>Warenkorb |

Drücken Sie auf die Angebotsnummer des gewünschten Angebots um die Angebot-Details einzusehen oder legen Sie das komplette Angebot direkt "in den Warenkorb". In den Angebotsdetails zeigen wir Ihnen das Angebot im Überblick an. Wählen Sie die gewünschten Positionen aus und tragen Sie die benötige Menge ein. Drücken Sie anschließend auf "in den Warenkorb" um das Angebot in den Warenkorb zu legen und zu bestellen.

| Ihr Konto                      | Ar     | ngebotso        | leta  | ils      |       |             |        |            |        |               |            |                |                 |
|--------------------------------|--------|-----------------|-------|----------|-------|-------------|--------|------------|--------|---------------|------------|----------------|-----------------|
| Meine Startseite               |        |                 |       |          |       |             |        |            |        |               |            |                |                 |
| Auftragsverfolgung             | SAP    | Angebots        |       |          |       | 4906671     | 904    | Kundennur  | nmer   |               |            | 49041          | <del>5</del> 90 |
| Meine Angebote                 | num    | imer            |       |          |       |             |        | Name       |        |               |            |                |                 |
| Angebot anfragen               | Web    | Angebotsnummer  | ſ     |          |       | 07.04.0     |        | E-Mail-Adr | esse   |               | test.o     | oci.user@vwr.c | om              |
| Angebot anzeigen               | Gult   | igkeitsdatum    |       |          | _     | 07/11/2     | 2021   |            |        |               | Warenemp   | fänger: 49041  | <u>590</u>      |
| Nicht-Katalog-Anfragen         | Ihre   | Referenznummer  |       |          | Frau  | Edith Schil | ling   |            |        |               |            |                |                 |
| Richt Ratalog Annagen          | Ihre   | Kommentare      |       |          |       |             |        |            |        |               |            |                |                 |
| bestellerinnerungen            | Korr   | mentare         |       |          |       |             |        |            |        |               |            |                |                 |
| Einkaufslisten                 |        |                 |       |          |       |             | Γ      | Abbrechen  |        | -iner /Druck  | and the st |                | -               |
| Persönliche Einkaufslisten     |        |                 |       |          |       |             |        | Abbrecher  |        | eigen/Druck   | en in d    | en warenko     | D               |
| Organisations-Einkaufsliste    | + E    | rweitert   – Ko | mpakt |          |       |             |        |            |        | Alle markiere | n   Marki  | erung aufhe    | bei             |
| Meine Top-Artikel              |        |                 |       |          |       |             |        | Prois      | Prois  | Angefragter   | Bezogene   |                |                 |
| Kundenspezifische Artikelliste | Bes    | chreibung       | Zeile | Artikel  | Menge | Einheit     | Preis  | Angebot    | Gesamt | Preis         | Menge      | Menge          |                 |
| Mein Profil                    |        | ÜBERSCHUHE      |       |          |       |             | 351.00 |            | 225.54 |               |            |                |                 |
| Persönliche Informationen      | $\sim$ | CPE             | 10    | 113-8237 | 1     | EA          | €      | 225,54 €   | €      | 0,00 €        | 1          | 1 🗘            | ~               |
| Profileinstellungen            |        | ÜBERSCHUHE      |       |          |       |             | 368.00 |            | 294.30 |               |            |                |                 |
| Meine Organisationen           | $\sim$ | SUPERBOOTIE     | 20    | 113-8240 | 1     | EA          | €      | 294,30 €   | €      | 0,00 €        | 1          | 1 0            | Ľ               |
| M I I                          |        |                 |       |          |       |             | _      |            |        |               |            |                |                 |
| Versandoptionen                |        |                 |       |          |       |             |        |            |        |               |            |                |                 |

6

# Nachdem Sie das Angebot in den Warenkorb gelegt haben, drücken Sie im Warenkorb bitte auf "Weiter zur Bestellübersicht".

| 1                  | 🌣 Waren<br>🖉 Angeb                  | korb Einstellungen<br>ot anfragen                           |                                       |                                                       |                                                                                       |                     | Zwisc<br>Warer | hensumme<br>hkorb             | 51                                  | 9,84 € |
|--------------------|-------------------------------------|-------------------------------------------------------------|---------------------------------------|-------------------------------------------------------|---------------------------------------------------------------------------------------|---------------------|----------------|-------------------------------|-------------------------------------|--------|
| 6                  | =                                   | ern als Einkaufsliste                                       |                                       |                                                       |                                                                                       |                     | Versa          | ndkosten                      | (                                   | 0,00€  |
| 6                  | -    .<br>\$ Waren                  | korb teilen                                                 |                                       |                                                       |                                                                                       |                     | Gefah          | ırgutzuschlag                 | (                                   | 0,00 € |
|                    |                                     |                                                             |                                       |                                                       |                                                                                       |                     | Estim          | ated Special S                | iervices                            | 0,00 € |
|                    |                                     |                                                             |                                       |                                                       |                                                                                       |                     | Summ           | ne Zuschläge                  | (                                   | 0,00 € |
|                    |                                     |                                                             |                                       |                                                       |                                                                                       |                     | Sonde          | erabschläge                   | (                                   | 0,00€  |
|                    |                                     |                                                             |                                       |                                                       |                                                                                       |                     | Mehry          | vertsteuer                    | 9                                   | 8,76 € |
|                    |                                     |                                                             |                                       |                                                       |                                                                                       |                     | Summ           | ne                            | 61                                  | 8,60 € |
|                    |                                     |                                                             |                                       |                                                       |                                                                                       |                     |                |                               |                                     |        |
| Œ                  | Erweite                             | rt   🕒 <u>Kompakt</u>                                       |                                       |                                                       | Warenkorb leere                                                                       | n Aktualisi         | eren           | Weiter zu                     | r Bestellüber                       | sicht  |
| An                 | gebote                              | ne Produkte                                                 |                                       |                                                       |                                                                                       |                     |                |                               |                                     |        |
| Ang<br>Ihre<br>Gül | gebotsnu<br>e Anfrage<br>tig bis: ( | Immer:: 4906671904<br>e: Frau Edith Schilling<br>07-11-2021 |                                       |                                                       |                                                                                       |                     |                |                               |                                     |        |
|                    |                                     |                                                             |                                       |                                                       |                                                                                       |                     |                |                               |                                     |        |
| Po                 | sition                              | Bezeichnung                                                 | Artikelnummer                         | Lager                                                 | Einheit I                                                                             | Menge               |                | Preis                         | Gesamtpreis                         |        |
| Po:                | sition<br>10                        | Bezelchnung<br>ÜBERSCHUHE CPE                               | Artikelnummer                         | Lager<br>Unbestätigte Lieferzeit                      | Einheit I<br>1 * 525 PAAR                                                             | Menge<br>- 1        | ÷              | Preis<br>225,54 €             | Gesamtpreis<br>225,54 €             | 1      |
| Po:                | sition<br>10<br>20                  | Bezeichnung<br>ÜBERSCHUHE CPE<br>ÜBERSCHUHE SUPERBOOTIE     | Artikelnummer<br>113-8237<br>113-8240 | Loger<br>Unbestätigte Lieferzeit<br>auf Lager bei VWR | Einheit         I           1 * 525 PAAR         []           1 * 600 PAAR         [] | Menge<br>- 1<br>- 1 | +              | Preis<br>225,54 €<br>294,30 € | Gesamtpreis<br>225,54 €<br>294,30 € | Ū<br>Ū |

Warenkorb Angebot

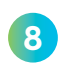

7

Um den Warenkorb an Ihr Bestellsystem zu übermitteln, drücken Sie bitte den Button "Transfer Basket Items". Im Anschluss befinden Sie sich wieder in Ihrem Bestellsystem.

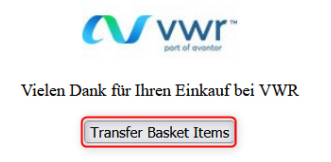

Wenn Sie Informationen zur Nutzung des Onlineshop benötigen, wenden Sie sich an Ihre E-Commerce-Abteilung unter der 49 (0) 6151 39720 oder per E-Mail an: ebusiness.de@vwr.com